# 可信智能计算服务

# 最佳实践

文档版本01发布日期2023-03-31

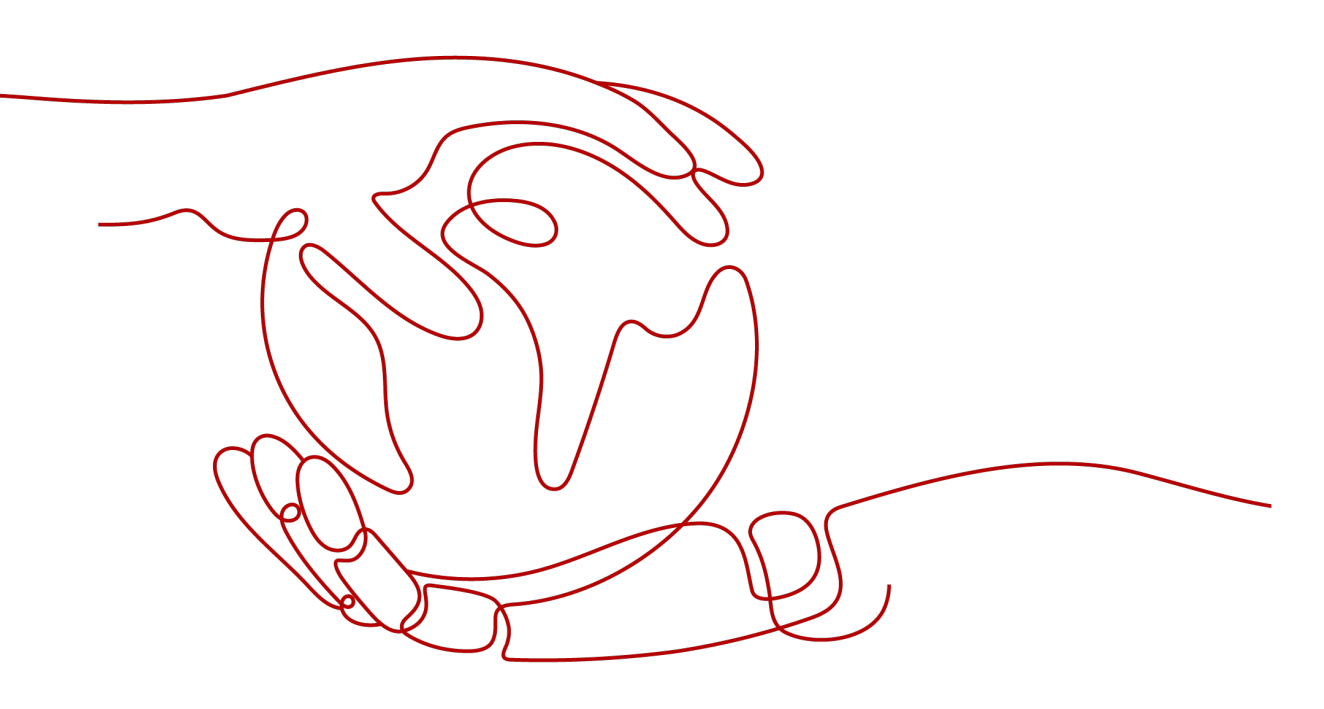

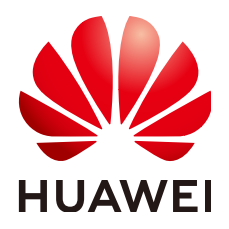

## 版权所有 © 华为技术有限公司 2024。保留一切权利。

非经本公司书面许可,任何单位和个人不得擅自摘抄、复制本文档内容的部分或全部,并不得以任何形式传播。

## 商标声明

# 注意

您购买的产品、服务或特性等应受华为公司商业合同和条款的约束,本文档中描述的全部或部分产品、服务或 特性可能不在您的购买或使用范围之内。除非合同另有约定,华为公司对本文档内容不做任何明示或暗示的声 明或保证。

由于产品版本升级或其他原因,本文档内容会不定期进行更新。除非另有约定,本文档仅作为使用指导,本文 档中的所有陈述、信息和建议不构成任何明示或暗示的担保。

# 华为技术有限公司

地址: 深圳市龙岗区坂田华为总部办公楼 邮编: 518129

网址: <u>https://www.huawei.com</u>

客户服务邮箱: <u>support@huawei.com</u>

客户服务电话: 4008302118

# 安全声明

# 漏洞处理流程

华为公司对产品漏洞管理的规定以"漏洞处理流程"为准,该流程的详细内容请参见如下网址: https://www.huawei.com/cn/psirt/vul-response-process 如企业客户须获取漏洞信息,请参见如下网址: https://securitybulletin.huawei.com/enterprise/cn/security-advisory

目录

| 1 基于 TICS 实现端到端的企   | ≥业积分查询作业1 |
|---------------------|-----------|
| 1.1 简介              |           |
| 1.2 阶段一:数据发布        |           |
| 1.3 阶段二: 隐私规则防护     |           |
| 1.4 阶段三:审批防护        |           |
| 1.5 阶段四:基本计算能力验证    |           |
| 1.6 阶段五:基于 MPC 算法的高 | 安全级别计算13  |
| 1.7 阶段六:统计型作业的差分隐   | 私保护14     |

# 基于 TICS 实现端到端的企业积分查询作业

- 1.1 简介
- 1.2 阶段一:数据发布
- 1.3 阶段二: 隐私规则防护
- 1.4 阶段三:审批防护
- 1.5 阶段四:基本计算能力验证
- 1.6 阶段五:基于MPC算法的高安全级别计算
- 1.7 阶段六:统计型作业的差分隐私保护

# 1.1 简介

# 背景信息

本案例以"小微企业信用评分"的场景为例。社保、水电气和资助金等数据统一存储 在某政务云,由不同的局进行管理,机构想单独申请进行企业相关评分的计算会非常 困难。因此可以由市政数局出面,统一制定隐私规则,审批数据提供方的数据使用申 请,并通过华为TICS可信智能计算平台进行安全计算。

图 1-1 企业信用评估应用场景示意图

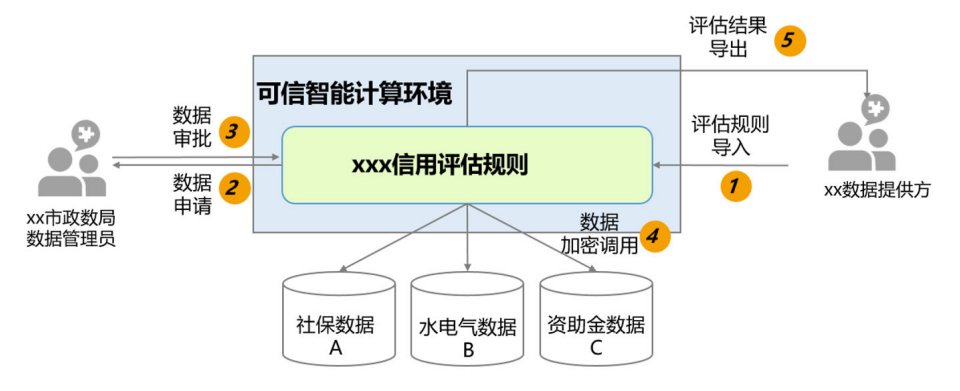

# 数据准备

# ▲ 注意

- 以下数据和表结构是根据场景进行模拟的数据,并非真实数据。
- 以下数据需要提前存导入到MySQL\Hive\Oracle等用户所属数据源中,TICS本身不 会持有这些数据,这些数据会通过用户购买的计算节点进行加密计算,保障数据安 全。
- 政府信息提供方的数据tax和support,在用户计算节点agent\_gov上发布。
- 能源信息提供方的数据power,在用户计算节点agent\_power上发布。

#### 表 1-1 企业税收和资助金情况表 tax

| 列名       | 含义   | 字段分类 |
|----------|------|------|
| Id       | 企业id | 唯一标识 |
| tax_bal  | 税收   | 敏感   |
| Industry | 行业类型 | 不敏感  |

### 表 1-2 企业政府资助金数据表 support

| 列名       | 含义     | 字段分类 |
|----------|--------|------|
| ld       | 企业id   | 唯一标识 |
| supp_bal | 资助金的金额 | 敏感   |
| Industry | 行业类型   | 不敏感  |

## 表 1-3 企业水电情况表 power

| 列名           | 含义   | 字段分类 |
|--------------|------|------|
| Id           | 企业id | 唯一标识 |
| electric_bal | 电费   | 敏感   |
| water_bal    | 水费   | 敏感   |

从业务角度考虑,安排五个阶段,来对TICS系统进行验证和测试。本章重点讲述如何 端到端实现一个该场景下的隐私计算作业完整执行流程。

3

# 导入数据

| 步骤1           | 在第一个合作方Partner1的MySQL数据源中,通过如下的SQL语句创建数据表:                                                                                                    |
|---------------|----------------------------------------------------------------------------------------------------|
|               | CREATE TABLE tax (<br>id integer COMMENT '企业id',<br>tax_bal integer COMMENT '税收金额',<br>industry varchar(150) COMMENT '行业'<br>);                                                                                                    |
|               | CREATE TABLE support (<br>id integer COMMENT '企业id',<br>supp_bal integer COMMENT '资助金额',<br>industry varchar(150) COMMENT '行业'<br>);                                                                                                    |
| 步骤2           | 在第二个合作方Partner2的MySQL数据源中,通过如下的SQL语句创建数据表:<br>CREATE TABLE power (<br>id integer COMMENT '企业id' ,<br>electric_bal integer COMMENT '电费',<br>water_bal integer COMMENT '水费'<br>);                                                                                                    |
| 步骤3           | 将下面的数据分别导入csv文件并上传到MySQL数据源所在服务器。                                                                                                    |
|               | <ul> <li>Tax表的数据如下:</li> <li>id,tax_bal,industry</li> <li>123400999,745,互联网</li> <li>123400997,664,其他</li> <li>123400996,243,金融</li> <li>123400995,715,互联网</li> <li>123400994,475,通讯</li> <li>123400993,526,其他</li> <li>123400992,272,互联网</li> <li>123400991,646,金融</li> <li>123400990,510,其他</li> </ul> |
|               | ● Support表的数据如下:                                                                                                    |
|               | id,supp_bal,industry<br>123400999,314,互联网<br>123400998,405,其他<br>123400997,371,其他<br>123400996,484,金融<br>123400995,381,互联网<br>123400994,405,通讯<br>123400994,405,通讯<br>123400993,292,其他<br>123400991,303,互联网<br>123400991,303,金融<br>123400990,412,其他                                                      |
|               | <ul> <li>Power表的数据如下:</li> <li>id electric bal water bal</li> </ul>                                                                                                    |
|               | 123400999,79,48<br>123400998,57,70<br>123400997,69,37<br>123400995,66,50<br>123400994,56,55<br>123400993,63,53<br>123400992,45,76<br>123400991,80,36<br>123400991,80,36                                                                                                    |
| 步骤4           | 执行如下SQL语句,将csv文件内的数据导入创建的数据表。                                                                                                    |
|               | LOAD DATA INFILE 'csv数据文件名' INTO TABLE 表名                                                                                                    |
|               | 或者执行如下的插入语句:                                                                                                    |
|               | ● Tax表:                                                                                                    |
| 文档版本 01 (2023 | 3-03-31) 版权所有 © 华为技术有限公司                                                                                                    |
|               |                                                                                                    |
|               |                                                                                                    |
|               |                                                                                                    |

insert into tax values (123400999,745,'互联网'), (123400998,324,'其他'), (123400997,664,'其他'), (123400996,243,'金融'), (123400995,715,'互联网'), (123400994,475,'通讯'), (123400993,526,'其他'), (123400992,272,'互联网'), (123400991,646,'金融'), (123400990,510,'其他');

• Support表:

insert into support values (123400999,314,'互联网'), (123400998,405,'其他'), (123400997,371,'其他'), (123400996,484,'金融'), (123400995,381,'互联网'), (123400994,405,'通讯'), (123400993,292,'其他'), (123400992,503,'互联网'), (123400991,303,'金融'), (123400990,412,'其他');

• Power表:

insert into power values (123400999,79,48), (123400998,57,70), (123400997,69,37), (123400996,50,57), (123400995,66,50), (123400994,56,55), (123400993,63,53), (123400992,45,76), (123400991,80,36), (123400990,39,63);

----结束

# 1.2 阶段一:数据发布

# 前提条件

完成数据准备工作。

# 操作步骤

步骤1 进入TICS服务控制台。

步骤2 在计算节点管理中,找到购买的计算节点,通过登录地址,进入计算节点控制台。

# 图 1-2 前往计算节点

| 5111100 |          |                              |          |         |      |                                  |
|---------|----------|------------------------------|----------|---------|------|----------------------------------|
| 意思      | 基本信息     |                              |          |         |      |                                  |
| 空间管理    |          |                              |          |         |      |                                  |
| 空间作业    | 计算节点名称   | agent_2959                   | 计算节点登录地址 | 前往计算节点  | 创建时间 | 2024/08/31 14:19:33 GMT+08:00    |
| 通知管理    | 计算节点ID   | 4638d05696e64199a9e8b465aeea | 版本类型     |         |      |                                  |
| 计复节点管理  | 空间信息     |                              |          |         |      |                                  |
| 审计日志    | 空间区域     |                              | 空间名称     | test    | 空间ID | 7                                |
| 应用注册中心  | 部署配置     |                              |          |         |      |                                  |
|         | 部署方式     | 云租户部署                        | 命名空间     | default | 策群名称 | tics-agent-4638d05696e64199a9e   |
|         | 部署节点     |                              | 虚拟私有云    | -       | 子网   | -                                |
|         | 访问IP     |                              | 存储方式     | OBS存储   | 桶名   | pvc-2beffde2-9227-4eab-9fbf-25d1 |
|         | 701-111, |                              | 1718/334 | ODDHTM  | 信合   | pvc-zbendez-9227-4e8b-9f0f-2501  |

步骤3 登录计算节点后,在下图所述位置新建连接器。

# **图 1-3** 新建连接器

| 计算节点            | 连接器管理 |            |                        |                               |       |
|-----------------|-------|------------|------------------------|-------------------------------|-------|
| 作业管理            | 61.82 |            |                        |                               | C     |
| 任务管理            | 连接器名称 | 连接翻笑型      | 连接器状态                  | 创建时间                          | 操作    |
| 政振管理            |       | RDS(MySql) | <ul> <li>正端</li> </ul> | 2022/06/01 14:32:18 GMT+08:00 | 編輯 翻除 |
| 文件管理            |       | ModelArts  | <ul> <li>正端</li> </ul> | 2022/05/30 10:53:34 GMT+08:00 | 編輯 翻除 |
| 造接器管理<br>(1)1日本 |       | RDS(MySql) | <ul> <li>正端</li> </ul> | 2022/05/28 20:56:11 GMT+08:00 | 編輯 翻除 |
| 审社管理            |       | 本地连接瞬      | <ul> <li>正端</li> </ul> | 2022/05/28 20:12:10 GMT+08:00 | 編編 翻除 |
|                 |       |            |                        |                               |       |

# **步骤4** 输入正确的连接信息,建立数据源和计算节点之间的安全连接。

| 创建连接器    |            |            |      |
|----------|------------|------------|------|
| ★ 连接器类型  | Hive       | •          | ]    |
| * 连接器名称  | 请输入        |            | ]    |
| ★ Hive版本 | MRS 2.x    | MRS 3.x    |      |
| ★ 连接地址 ⑦ | 多个地址请用英文分  | 寻分隔,       |      |
| * 用户名    | 请输入        | <i>h</i>   | ]    |
| * 用户认证凭据 | 点击右侧按钮先添加罪 | <b></b> 上传 | 添加文件 |

#### **图 1-4** 输入信息

**步骤5** 建立完成后,连接器显示正常说明连接正常。

#### **图 1-5** 连接正常

| 连接器管理 |            |       |                               |              |
|-------|------------|-------|-------------------------------|--------------|
|       |            |       |                               | C            |
| 连接器名称 | 连接關类型      | 连接器状态 | 创建时间                          | 操作           |
|       | RDS(MySql) | ● 正常  | 2022/06/01 14:32:18 GMT+08:00 | 484R   8899  |
|       | ModelArts  | • 正常  | 2022/05/30 10:53:34 GMT+08:00 | 9045 (1859)  |
|       | RDS(MySqI) | • 正常  | 2022/05/28 20:56:11 GMT+08:00 | (RE) (1950)  |
|       | 本地连接翻      | • 正常  | 2022/05/28 20:12:10 GMT+08:00 | (643)   1993 |

# **步骤6**进入数据管理,进行数据集发布。

## 图 1-6 新建数据管理

| 计算节点      |   | 数据管理 |      |           |                |     |     |                         |                               |                                       |   |
|-----------|---|------|------|-----------|----------------|-----|-----|-------------------------|-------------------------------|---------------------------------------|---|
| 作业管理      | • | 9/38 | 批量用种 |           |                |     |     |                         |                               |                                       | С |
| 任务管理      |   |      | 数编名称 | 连接器类型     | 连接器名称          | 数据库 | 数据表 | 状态                      | 注册时间                          | 操作                                    |   |
| 数据管理      |   |      |      | RDS趨勢     | rdssadf        |     |     | <ul> <li>已发布</li> </ul> | 2022/06/08 12:38:03 GMT+08:00 | 编辑 翻译 发布                              |   |
| 文件管理      |   |      |      | RDS服务     | rdssadf        |     |     | <ul> <li>已发布</li> </ul> | 2022/06/01 09:46:27 GMT+08:00 | 編編  1999  没作                          |   |
| 连接關管理     |   |      |      | ModelArts | macon          | -   | -   | <ul> <li>已没布</li> </ul> | 2022/05/30 14:51:57 GMT+08:00 | ····································· |   |
| 軍計日志      |   |      |      | RDS服务     | rdssadf        |     |     | <ul> <li>已没布</li> </ul> | 2022/05/28 20:56:37 GMT+08:00 | <b>明暗 1899</b> 2015                   |   |
| # 36 D AL |   |      |      | 本地连接器     | localConnector | -   | -   | <ul> <li>已没布</li> </ul> | 2022/05/28 20:37:34 GMT+08:00 | ····································· |   |
|           |   |      |      | 本地连接器     | localConnector | -   | -   | <ul> <li>已没布</li> </ul> | 2022/05/28 20:34:15 GMT+08:00 | 编辑 動脉 发布                              |   |

# 步骤7 填写参数信息。

| <b>图 1-7</b> 墳 | <b>[</b> 写参数 | ξ         |        |             |    |       |            |      |   |   |
|----------------|--------------|-----------|--------|-------------|----|-------|------------|------|---|---|
| 创建数据           |              |           |        |             |    |       |            |      |   | × |
| 基本信息           |              |           |        |             |    |       |            |      |   |   |
| ★ 数据名称         | 请输入          |           |        | <b>*</b> 连接 |    | 请选择   |            |      | • |   |
| 数据描述           |              |           |        |             |    |       |            |      |   |   |
|                |              |           |        | ĥ           |    |       |            |      |   |   |
| 数据结构           |              |           |        |             |    |       |            |      |   |   |
| *9             | 字段名称         | *字段类型 🎯 🔻 | 唯一标识 ⑦ | *敏感级别 ⑦ 🙆 🔻 | 脱敏 | 2 💿 🔹 | 分布类型 🕐 📀 🔻 | 字段备注 |   |   |
|                |              |           |        |             |    |       |            |      |   |   |
|                |              |           |        | 6.1         |    |       |            |      |   |   |

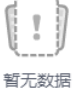

| 确定 | 取消 |
|----|----|
|----|----|

#### ----结束

重复步骤1~7,发布support资助金数据表和power\_data能源表。

#### 🗋 说明

数据发布的过程并不会直接从数据源中导出用户数据,仅从数据源处获取了数据集相关的元数据 信息,用于任务的解析、验证等。

# 1.3 阶段二: 隐私规则防护

使用TICS的隐私规则防护能力确保数据安全。

# 前提条件

完成数据发布。

# 操作步骤

步骤1 进入多方安全计算的作业执行界面,单击创建。

## **图 1-8** 创建作业

| 计算节点      |  | 多方安全计算 |
|-----------|--|--------|
| 作业管理    ▲ |  | A17#   |
| 多方安全计算    |  | 即建作业名称 |
| 可信联邦学习    |  |        |

步骤2 在作业界面中,按照1~4提供的案例和SQL语句进行作业测试。

| 请输入名称 Q        | C 新建 日 | 保存 > 执行 | 🖞 提交审批 | ら 取消审批  | ▲ 格式化 | ⑦ SQL编写提示 |          |
|----------------|--------|---------|--------|---------|-------|-----------|----------|
| - 合作方数据        |        |         |        |         |       |           |          |
| 📃 dayudayu     |        |         |        |         |       |           |          |
| + tics222      |        |         |        |         |       |           |          |
| league_creator |        |         |        |         |       |           |          |
| depar          |        |         |        |         |       |           |          |
| supplier_1w    |        |         |        |         |       |           |          |
|                |        |         |        |         |       |           |          |
|                |        |         |        |         |       |           |          |
|                |        |         |        |         |       |           |          |
|                |        |         |        |         |       |           |          |
|                |        |         |        |         |       |           |          |
|                |        |         |        |         |       |           |          |
|                |        |         |        |         |       |           | 支持文件拖拽。快 |
|                | 计算过程   | 执行结果    | 审批进度   | 表结构     |       |           |          |
|                | 字段名称   |         |        | 类型      |       | :         | 字段类别 ②   |
|                |        |         |        | INTEGER |       | I         | 推一标识     |
|                |        |         |        | STRING  |       | :         | 非敏感      |
|                |        |         |        | STRING  |       | :         | 非敏感      |

## **图 1-9** 作业界面

1. 假设有人输入以下代码试图直接查询敏感数据。

| select             |  |
|--------------------|--|
| tax_bal, id        |  |
| from               |  |
| league_creator.tax |  |

×

2. 系统提示不支持进行敏感数据的SELECT操作。

图 1-10 不支持敏感操作

Privacy rule verification failed, The field type of TICS02.employee.salary is SENSITIVE, SELECT is not supported in the final result

 若试图在敏感数据中追加自己的数据,从结果倒推敏感数据,即求原数据。 Select tax\_bal + electric\_bal from LEAGUE\_CREATOR.tax a

```
join ZZZZZZ.power_data b on a.id = b.id
```

4. TICS会识别并提示。

图 1-11 执行失败告警

| C | <pre>District Werney District Content District Content Di</pre> |
|---|----------------------------------------------------------------------------------------------------|
|   | HTELITE 50796月 第88月<br>の 5075年20<br>日日日日日<br>日日日日日日日日日日日日日日日日日日日日日日日日日日日日日                                                                                                    |

----结束

🛄 说明

上述隐私规则,均为TICS系统提供的默认规则。

# 1.4 阶段三:审批防护

开启审批防护功能

# 前提条件

完成<mark>隐私规则防护</mark>。

操作步骤

**步骤1** 敏感数据被查询时,可以在审批详情中,看到是否使查询敏感数据的结果可见,可由 该提供方进行识别,并进行拒绝操作。

## **图 1-12** 审批详情

i.

| 和我们在自       |           |                |           |                    |      |        |
|-------------|-----------|----------------|-----------|--------------------|------|--------|
| 92 941 m.25 |           |                |           |                    |      |        |
| 作业发起方       | 222222    |                |           |                    |      |        |
| 该计算节点执行s    | ql SELECT | TAX_BAL', 'ID' | FROM LEAG | OUE_CREATOR'.'TAX' |      |        |
| 审批内容        |           |                |           |                    | -    |        |
| 字段使用情况      | 数据集       | 字段名称           | 字段类型      | 是否结果中可见 ⑦          | 加密类型 | 字段作用描述 |
|             | TAX       | TAX_BAL        | 敏感        | true               | 園际算  |        |
|             | TAX       | ID             | 唯一标识      | true               | 国际算  |        |
| 审批意见        |           |                |           |                    |      |        |
| 审批意见        |           |                |           |                    |      |        |
|             |           |                |           | ر»<br>0/40         |      |        |

# 步骤2 在审批详情中也可看到两个字段相加的情况,如下图所示。

#### **图 1-13** 字段相加

| 审批详情      |        |               |           |                    |      |                       |
|-----------|--------|---------------|-----------|--------------------|------|-----------------------|
| 基础信息      |        |               |           |                    |      |                       |
| 乍业发起方     | ZZZZZZ |               |           |                    |      |                       |
| 亥计算节点执行so | SELECT | ID', 'TAX_BAL | FROM LEAG | BUE_CREATOR'.'TAX' | _    |                       |
| 审批内容      |        |               |           |                    |      | (TAX TAX BAL+(2))     |
| 字段使用情况    | 数据集    | 字段名称          | 字段类型      | 是否结果中可见 ⑦          | 加密类型 | (1702-1702_0702-(17)) |
|           | TAX    | TAX_BAL       | 敏感        | false              | 国际算  | (TAX.TAX_B            |
|           | TAX    | ID            | 唯一标识      | false              | 国际算  | JOIN_ON TA            |
| 审批意见      |        |               |           |                    |      |                       |
|           |        |               |           |                    |      |                       |
| 审批意见      |        |               |           |                    |      |                       |
|           |        |               |           | 2010               |      |                       |

**步骤3**通过查看字段是否可见,以及字段用途,能够确认该字段的应用是否符合自己的安全预期。

----结束

# 1.5 阶段四: 基本计算能力验证

验证TICS的基础计算能力,以计算各企业在2021年的价值评分,用于评估信贷能力, 其中的公式仅为简单的参考计算式。

# 前提条件

完成审批防护。

# 操作步骤

步骤1 执行如下的sql作业。

select c.id as `企业id`, 0.5 \* a.tax\_bal + 0.8 \* b.supp\_bal + (0.05 \* c.electric\_bal + 0.05 \* c.water\_bal) \* 0.1 as `企业评分` from Partner1.TAX a, Partner1.SUPPORT b, Partner2.POWER\_DATA c where b.id = c.id and a.id = b.id

# **步骤2** 审批时可以看到如下的信息,涉及关联字段较多,其使用方式都能够在审批界面中展示出来。

# **图 1-14** 基础信息

基础信息

作业发起方 ZZZZZZ

该计算节点执行sql SELECT 'ID', 0.5 \* 'TAX\_BAL' AS '10' FROM 'LEAGUE\_CREATOR'. 'TAX', SELECT 'ID', 0.8 \*

'SUPP\_BAL' AS '10' FROM 'LEAGUE\_CREATOR'.'SUPPORT'

| 国际算JOIN_ON TA<br>X.TAX_BAL+0.8*SUPPORT.SUPP_<br>1.05*(?)+0.05*(?))*0.1) |
|-------------------------------------------------------------------------|
| X.TAX_BAL+0.8*SUPPORT.SUPP_<br>.05*(?)+0.05*(?))*0.1)                   |
| .05*(?)+0.05*(?))*0.1)                                                  |
|                                                                         |
| 国际算 ((0.5*TAX.TA.                                                       |
|                                                                         |
|                                                                         |
|                                                                         |

步骤3执行结果如下。

## **图 1-15**执行结果

| ſ                                               | 制地通过                                                                          | 国保存                                                                                                    | ▶ 执行                                                        | ☑ 提交审批    | 🗈 取消审批      | 卢 格式化          | ⑦ SQL编写提示                                |  |
|-------------------------------------------------|-------------------------------------------------------------------------------|----------------------------------------------------------------------------------------------------|-------------------------------------------------------------|-----------|-------------|----------------|------------------------------------------|--|
| 1<br>2<br>3<br>4<br>5<br>6<br>7<br>8<br>9<br>10 | select<br>a.id<br>0.5<br>from<br>DAYU<br>LEAG<br>LEAG<br>where<br>b.id<br>and | as <u>fryk</u> i<br>* b.tax_b<br>002.FOWER<br>UE_CREATO<br>UE_CREATO<br>UE_CREATO<br>= c.id<br>a.id = b. | d',<br>al + 0.8 ·<br>DATA a,<br>R.TAX b,<br>R.SUPPORT<br>1d | c.supp_ba | 1 + (0.05 • | a.electric_bal | al + 0.05 * a.water_bal) * 0.1 as '企业评分' |  |

| 计算 | 章过程            | 执行结果 | 审批进度 | 表结构 |                     |
|----|----------------|------|------|-----|---------------------|
| î  | <u>. Nk</u> id |      |      |     | 企业评分                |
| 12 | 23400585       |      |      |     | 609.535             |
| 12 | 23400101       |      |      |     | 645.06500000000022  |
| 12 | 23400647       |      |      |     | 567.665             |
| 12 | 23400359       |      |      |     | 557.975             |
| 12 | 23400821       |      |      |     | 557.639999999999994 |
| 12 | 23400085       |      |      |     | 578.30999999999988  |
| 12 | 23400927       |      |      |     | 571.7050000000022   |
| 12 | 23400683       |      |      |     | 560.605             |
| 12 | 23400565       |      |      |     | 713.004999999999977 |
| 12 | 23400837       |      |      |     | 572.414999999999977 |

## 步骤4 结果显示,TICS支持大量基础的SQL语法。

#### 图 1-16 SQL 编写提醒

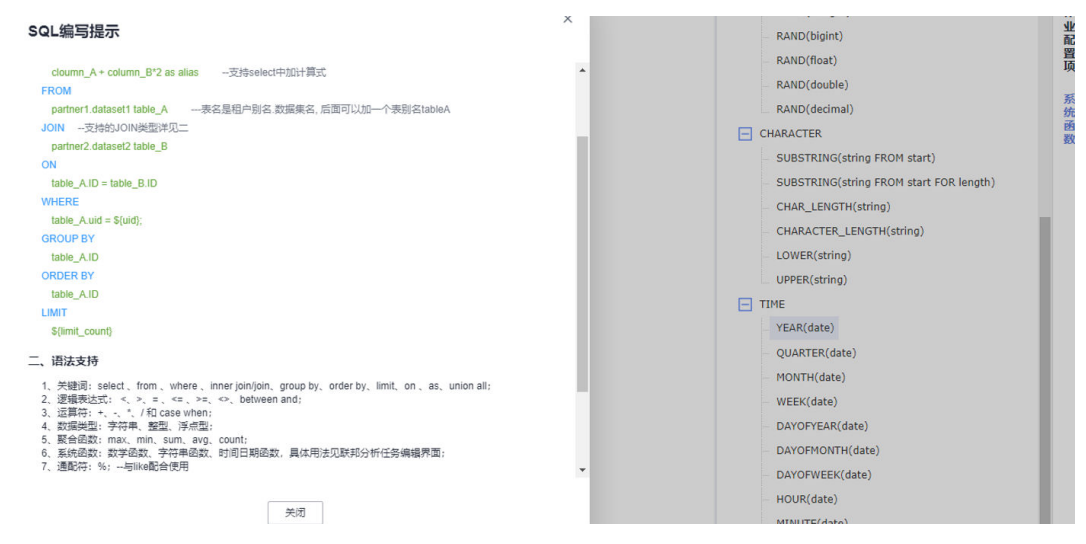

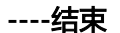

# 1.6 阶段五:基于 MPC 算法的高安全级别计算

完成demo验证阶段,为提升数据保护级别,接入以**纯密文的状态做计算**的更高安全级 别的数据,可以通过开启高隐私级别开关,提升空间安全级别。

#### 图 1-17 高隐私级别开关

| 1.24.0-1.25.0 |               |                                                                     |
|---------------|---------------|---------------------------------------------------------------------|
| 空间详情          |               | 高级别:会默认启用高安全性的隐私计算算法<br>保障计算过程的安全,例如同态加密、PSI<br>等,但可能会影响性能以及部分作业正常执 |
| 空间名称          | 1.24.0-1.25.0 | 行。,试致别:使用国际标准的对称和4FX对称加<br>密结合方式,在安全沙箱内进行解密计算。性                     |
| 创建人           | ei_tics_      | 能机灾沽度致高。                                                            |
| 描述            | 我随便说说 🖉       | 隐私保护等级 ⑦                                                            |
|               |               | 结果差分隐私 ⑦                                                            |

再次单击作业,审批进行的同时敏感数据被进行了秘密分享加密。DAG图显示了"psi+秘密分享"的全过程流向,基本符合业界已公开的PSI算法流程和秘密分享流程。

### **图 1-18** 加密流程

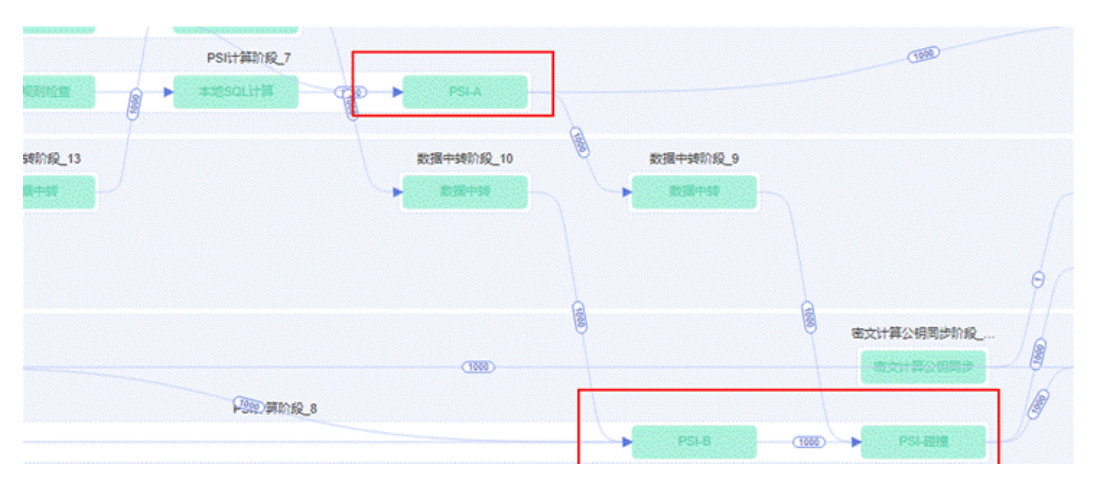

#### **图 1-19** 加密流程

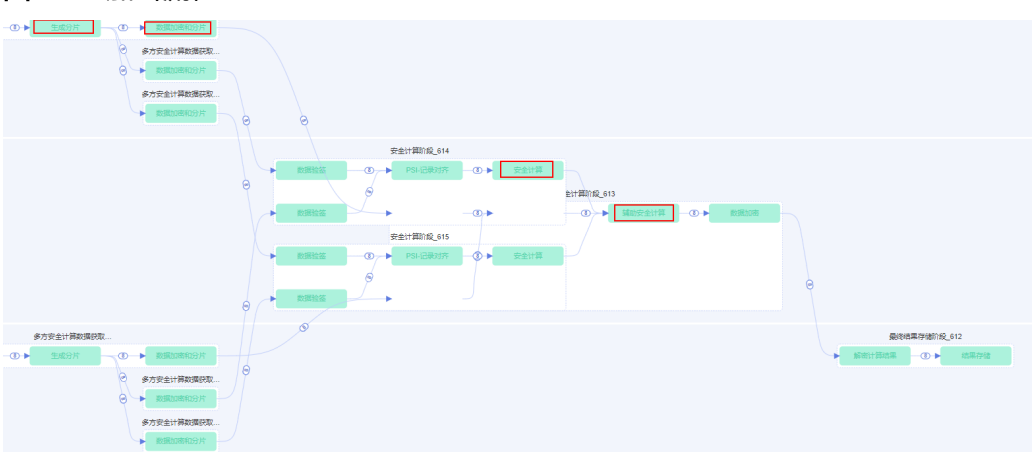

# 1.7 阶段六:统计型作业的差分隐私保护

本示例作业,以统计各行业的"企业税收总和"与"用电量总和",进行统计分析:

| Select                    |
|---------------------------|
| industry.                 |
| sum(tax hal)              |
|                           |
| sum(electric_bal)         |
| from                      |
| LEAGUE CREATOR.tax a join |
| davu002 power data b      |
|                           |
| on a.id = b.id            |
| aroup by                  |
|                           |
| industry                  |
|                           |
|                           |

# ⚠ 注意

统计分析型的作业,可能被作业执行方通过增删某个碰撞的id,得到两次作业之间的 差值,从而推算出实际taxpay和water\_fee。

**步骤1** 开启空间中的差分隐私开关保护敏感数据,符合差分隐私条件的统计作业,会自动应 用差分隐私算法对计算结果进行加噪保护,在一定误差范围内保证数据无法被恶意偷 取。

#### 图 1-20 差分隐私开关

| 0-1.25. | D        |                                              |
|---------|----------|----------------------------------------------|
|         |          |                                              |
| 空间详情    |          |                                              |
| 空间名称    | 0-1.25.0 | 开启时,使用差分隐私算法对联邦分析作业的                         |
| 创建人     | ei_tics  | 执行结果添加隐私保护,避免历史差分攻击,<br>使用该功能会在发布数据集时后台计算数据统 |
| 描述      | 我随便说说 🖉  | 대통통.                                         |
|         |          | 结果差分隐私 ⑦ 开 )                                 |

步骤2 第一次执行作业的结果如下:

## **图 1-21** 作业结果

| 〒1100000 日、保存 ▶ 执行 ♂ 提交审批 日                                                                                                    | 取消审批 <b>占</b> 格式化 ⑦ SQL编写提示 |                       |
|----------------------------------------------------------------------------------------------------|-----------------------------|-----------------------|
| <pre>1 Select 2 industry, 3 sum(electric_bal), 4 sum(electric_bal) 5 from 7 dayu002.power_data b 8 on a.id = b.id 9 group by 10 industry</pre> |                             |                       |
| 计算过程 执行结果 审批进度 表结构                                                                                                    |                             |                       |
| INDUSTRY                                                                                                    | SUM(TAX_BAL)                | SUM(ELECTRIC_BAL)     |
| 通讯                                                                                                    | 90061.936748504801357       | 10241.566257531023085 |
| 互联网                                                                                                    | 66078.857559963717677       | 7309.788812701260567  |
| 其他                                                                                                    | 283432.694635211473806      | 32114.44893234376971  |
| 金融                                                                                                    | 36593.078531096379436       | 4210.436015837941721  |

步骤3 在返回最终统计结果前,增加了一个差分隐私计算的任务节点,如图3所示。

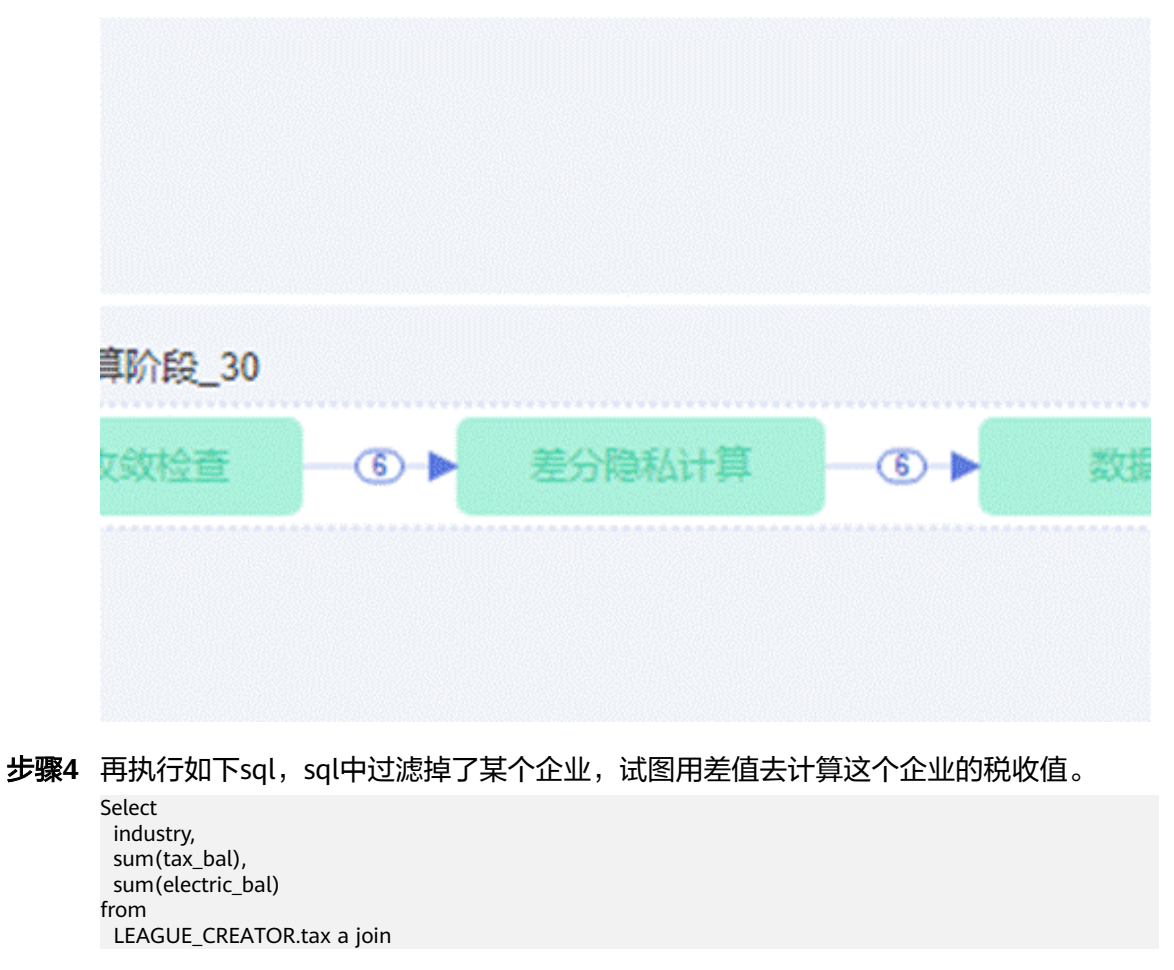

图 1-22 差分隐私计算任务节点

```
dayu002.power_data b
on a.id = b.id
where a.id <> '123400558'
group by
industry
```

这个企业的实际tax为274:

### 图 1-23 tax

1 id,tax\_bal,industry 2 123400558,274,互联网

## 得到新的结果如下:

## **图 1-24** 新结果

联邦数据分析

| 作业列表 / 历史作业 / 统计各行业的税收总和和用电量总和 |                        |                                                       |
|--------------------------------|------------------------|-------------------------------------------------------|
|                                | $\bigcirc$             |                                                       |
|                                | 执行成功                   |                                                       |
| 结果条数 6                         | 执行时长 <b>14.0s</b>      | 結果存於位置 /output/sqli6d9ca09270d741a8b6d9c106a359f6a7/i |
| INDUSTRY                       | SUM(TAX_BAL)           | SUM(ELECTRIC_BAL)                                     |
| 通讯                             | 90185.476675316059527  | 10258.726763214389725                                 |
| 互联网                            | 66539.583321490225131  | 7256.443197847162061                                  |
| 其他                             | 283558.757633649865894 | 32137.95717007242786                                  |
| 金融                             | 36921.223922708768512  | 4218.326821712200878                                  |
| 餐饮                             | 20501.52661222606329   | 2300.270654415101416                                  |
| 房地≃                            | 26793.998662798357159  | 2919.710470792728171                                  |
|                                |                        |                                                       |

经过计算,66539.583321490225131-66078.857559963717677=461,

通过差分隐私算法保护聚合操作的安全性,使开启算法保护的计算差值与预期得到的 实际差值274不同,避免真实数据被窃取。

-----结束